# ES-3124 & GS-4024

# MVR Setting

情境說明:

來自於多點廣播伺服器(Multicast Server)的多媒體串流(Multicast Stream)將 從充當多點廣播路由器(Multicast Router)的 GS-4024 之 Port 24 傳輸至交換器 ES-3124。在交換器 ES-3124,我們將啟動 MVR 與 IGMP snooping 功能分派來自 於 GS-4024 多媒體串流至 ES-3124 各 VLAN 上的主機。

拓墣:

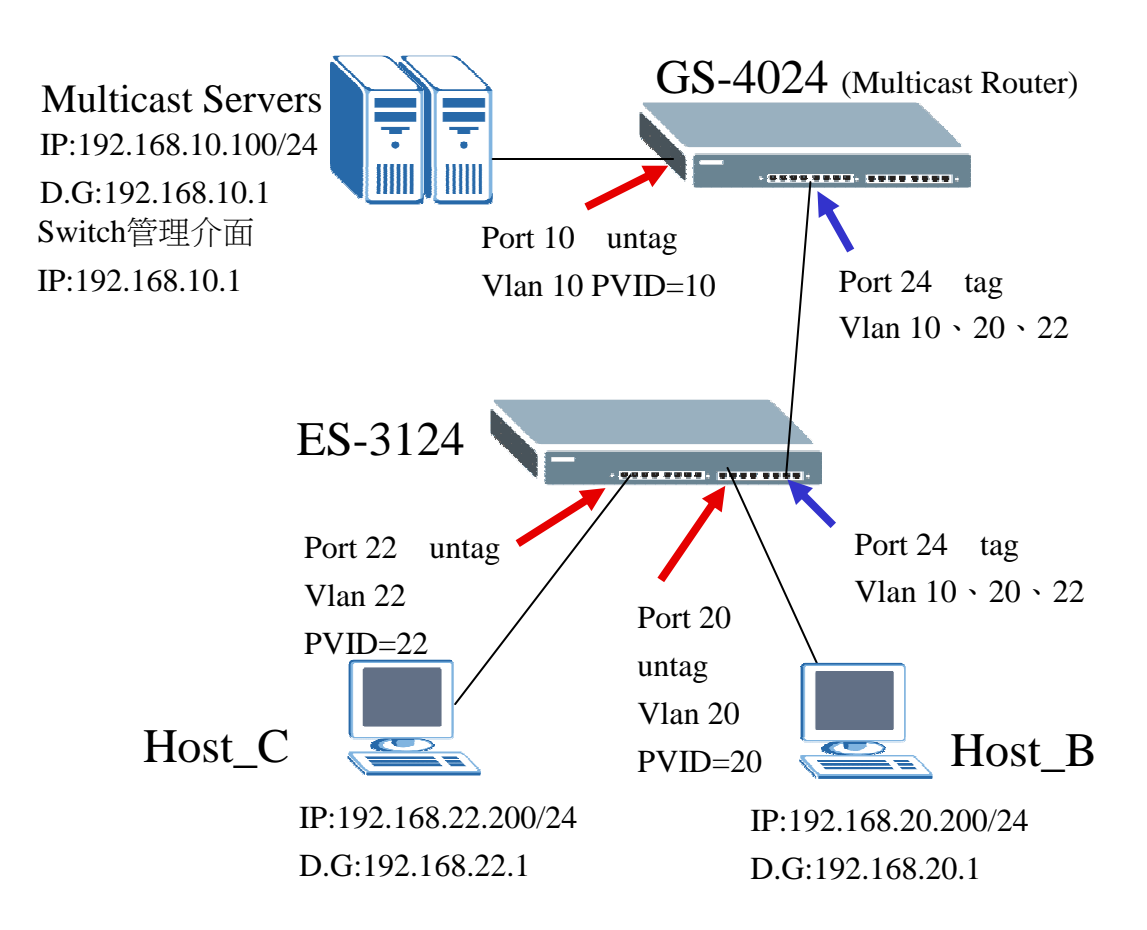

#### 多點廣播路由器 GS-4024 組態設定

#### 第一部分:組態 VLAN

點選 Advanced Application > VLAN > Static VLAN,新增 VLAN 10、VLAN 20 和 VLAN 22,設定方式如以下步驟:

步驟一:點選 Static VLAN 進行 VLAN 新增(在此以新增 VLAN 10 為例)

| ZyXEL                                                                                                    |                                    |     |                   | 🗉 Save 🖻 Status |
|----------------------------------------------------------------------------------------------------|------------------------------------|-----|-------------------|-----------------|
| MENU<br>Basic Setting<br>Advanced Application                                                                                                    | VLAN Status The Number of VLAN = 1 |     | VLAN Port Setting | Static VLAN     |
| IP Application                                                                                                    | Index                              | VID | Elapsed Time      | Status          |
| Management                                                                                                    | 1                                  | 1   | 1:13:16           | Static          |
| MEAN<br>Static MAC Forwarding<br>Filtering<br>Spanning Tree Protocol<br>Bandwidth Control<br>Broadcast Storm Control<br>Mirroring<br>Link Aggregation<br>Port Authentication |                                    |     |                   |                 |

**步驟二**:請勾選 Active,並輸入 VLAN 的名稱,然後輸入 VLAN Group ID,然 後再將 port 10 歸屬為 VLAN 10(點選 Fixed),並選擇 Untag;將 port 24 歸屬為 VLAN 10(點選 Fixed),並選擇 tag,最後點選 Add 進行新增

|                                    | ACTIVE      |                                              |                                                                                        |                                                                           |
|------------------------------------|-------------|----------------------------------------------|----------------------------------------------------------------------------------------|---------------------------------------------------------------------------|
|                                    | Name        |                                              | server                                                                                 |                                                                           |
| VI                                 | AN Group ID |                                              | 10                                                                                     |                                                                           |
|                                    |             |                                              |                                                                                        |                                                                           |
| ort                                |             | Control                                      |                                                                                        | Tagging                                                                   |
| ort<br>*                           |             | Control<br>Normal                            |                                                                                        | Tagging Tx Tagging                                                        |
| ort<br>*<br>1 (                    | Normal      | Control<br>Normal                            | Forbidden                                                                              | Tagging Tx Tagging Tx Tagging Tx Tagging                                  |
| ort<br>*<br>1 (0<br>10 (           | Normal      | Control<br>Normal<br>Fixed<br>Fixed          | <ul> <li>Forbidden</li> <li>Forbidden</li> </ul>                                       | Tagging Tx Tagging Tx Tagging Tx Tagging Tx Tagging Tx Tagging            |
| ort<br>*<br>1 (0<br>10 (0<br>23 (0 | Normal      | Control<br>Normal<br>Fixed<br>Fixed<br>Fixed | <ul> <li>Forbidden</li> <li>Forbidden</li> <li>Forbidden</li> <li>Forbidden</li> </ul> | Tagging Tx Tagging Tx Tagging Tx Tagging Tx Tagging Tx Tagging Tx Tagging |

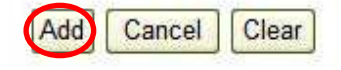

| <b>步驟三</b> :點選 | VLAN 1,準 | 備將其 port | 10、24 從該 VLAN | 1 中移除        |
|----------------|----------|----------|---------------|--------------|
| 23             | Normal   | O Fixed  | 🔘 Forbidden   | 🔲 Tx Tagging |
| 24             | O Normal | Fixed    | O Forbidden   | 🗹 Tx Tagging |
|                |          | Add Car  | Clear         |              |
| VID            | Active   |          | Name          | Delete       |
|                | Yes      |          | 1             |              |
| 10 00          | Yes      |          | server        |              |
| <u>20</u>      | Yes      |          | host_B        |              |
| <u>22</u>      | Yes      |          | host_C        |              |
|                |          |          |               |              |
|                |          | Delete   | Cancel        |              |

## **步驟四**:選擇 port10、24,並選擇「Normal」將其從 VLAN 1 中移除,最後點 選 Add 進行套用

|      | ACTIVE        |         |             | <u></u>      |  |  |  |
|------|---------------|---------|-------------|--------------|--|--|--|
|      | Name          |         | 1           |              |  |  |  |
|      | VLAN Group ID |         | 1           |              |  |  |  |
| Port |               | Control |             | Tagging      |  |  |  |
| *    |               | Normal  | <b>Y</b>    | 🗹 Tx Tagging |  |  |  |
| 40   | Normal        | O Fixed | 🔘 Forbidden | 🔲 Tx Tagging |  |  |  |
| 10   |               | ~       | O = 1:11    |              |  |  |  |

| VID       | Active | Name   | Delete |
|-----------|--------|--------|--------|
| 1         | Yes    | 1      |        |
| <u>10</u> | Yes    | server |        |
| 20        | Yes    | host_B |        |
| 22        | Yes    | host_C |        |

#### 步驟五:選擇 VLAN Port Setting,進行 PVID 設定

| ZyXEL                                         |                                  |     |              | 🗉 Save 🖻 Status          |
|-----------------------------------------------|----------------------------------|-----|--------------|--------------------------|
| MENU<br>Basic Setting<br>Advanced Application | VLAN Status The Number of VLAN = | 4   | VLAN Port Se | tting <u>Static VLAN</u> |
| IP Application                                | Index                            | VID | Elapsed Time | Status                   |
| Management                                    | 1                                | 1   | 4:40:57      | Static                   |
|                                               | 2                                | 10  | 4:40:57      | Static                   |
| VLAN                                          | 3                                | 20  | 4:40:57      | Static                   |
| Static MAC Forwarding                         | <u>4</u>                         | 22  | 4:40:57      | Static                   |
| Filtering                                     |                                  |     |              |                          |
| Spanning Tree Protocol                        |                                  |     |              |                          |
| Bandwidth Control                             |                                  |     |              |                          |
| Broadcast Storm Control                       |                                  |     |              |                          |

**步驟六**:將 port 10 的 PVID 輸入為 10(此設定與步驟二的 VLAN Group ID 相同), 並點選 Apply

| VL/ | N Port Setting |      |      | Subnet Based VI       | an <u>VLAN Stati</u> |
|-----|----------------|------|------|-----------------------|----------------------|
|     | GVRP           |      |      |                       |                      |
| F   | Port isolation |      |      |                       |                      |
| ort | Ingress Check  | PVID | GVRP | Acceptable Frame Type | VLAN Trunking        |
| *   |                |      |      | All                   |                      |
| 1   |                | 1    |      | All                   |                      |
| 40  |                | 10   |      | All                   |                      |

- \*以上為 VLAN 10 之設定方法,另外 VLAN 20、VLAN 22 設定方式完全相同, 方法如下:
- **步驟一**:重複第二頁步驟一,然後請勾選 Active,並輸入 VLAN 的名稱,然後 輸入 VLAN Group ID,然後再將 port 24 歸屬為 VLAN 20(點選 Fixed),並選擇 tag,最後點選 Add 進行新增

| Statio | VLAN          |         |             | VLAN S       |
|--------|---------------|---------|-------------|--------------|
|        | ACTIVE        |         |             |              |
|        | Name          |         | host_B      |              |
|        | VLAN Group ID |         | 20          |              |
| Port   |               | Control |             | Tagging      |
| *      |               | Normal  |             | 🗹 Tx Tagging |
| 23     | Normal        | O Fixed | O Forbidden | 🔲 Tx Tagging |
| 24     | O Normal      | Fixed   | O Forbidden | Tx Tagging   |

| /ID       | Active | Name   | Delete     |
|-----------|--------|--------|------------|
| 1         | Yes    | 1      |            |
| 10        | Yes    | server |            |
| <u>20</u> | Yes    | host_B | <b>[</b> ] |
| 22        | Yes    | host_C |            |

Delete Cancel

## \*依照上述完成三 VLAN 設定後,各 VLAN 狀態如下:

|     |   |   |   |   |    | Port N | umber | r  |    |    |    |    |              |        |  |  |  |  |
|-----|---|---|---|---|----|--------|-------|----|----|----|----|----|--------------|--------|--|--|--|--|
| VID | 2 | 4 | 6 | 8 | 10 | 12     | 14    | 16 | 18 | 20 | 22 | 24 | Elapsed Time | Status |  |  |  |  |
|     | 1 | 3 | 5 | 7 | 9  | 11     | 13    | 15 | 17 | 19 | 21 | 23 |              |        |  |  |  |  |
| 4   | U | U | U | U | -  | U      | U     | U  | U  | U  | U  | -  | 0.05.05      | Otatia |  |  |  |  |
| 1   | U | U | U | U | U  | U      | U     | U  | U  | U  | U  | U  | 0.05.25      | Static |  |  |  |  |

|     | Port Number |   |   |   |    |    |    |    |    |    |    |    |              |        |
|-----|-------------|---|---|---|----|----|----|----|----|----|----|----|--------------|--------|
| VID | 2           | 4 | 6 | 8 | 10 | 12 | 14 | 16 | 18 | 20 | 22 | 24 | Elapsed Time | Status |
|     | 1           | 3 | 5 | 7 | 9  | 11 | 13 | 15 | 17 | 19 | 21 | 23 |              |        |
| 10  | -           | - | - | - | U  | -  | -  | -  | -  | -  | -  | Т  | E:40:4E      | Otatia |
| 10  | -           | - | - | - | -  | -  | -  | -  | -  | -  | -  | -  | 5.13.45      | Static |

|     | Port Number |   |   |   |    |    |    |    |    |    |    |    |              |        |
|-----|-------------|---|---|---|----|----|----|----|----|----|----|----|--------------|--------|
| VID | 2           | 4 | 6 | 8 | 10 | 12 | 14 | 16 | 18 | 20 | 22 | 24 | Elapsed Time | Status |
|     | 1           | 3 | 5 | 7 | 9  | 11 | 13 | 15 | 17 | 19 | 21 | 23 |              |        |
| 20  | -           | - | - | - | -  | -  | -  | -  | -  | -  | -  | Т  | E:40:E4      | Ctatia |
| 20  | -           | - | - | - | -  | -  | -  | -  | -  | -  | -  | -  | 0.13.04      | Static |

|     |   |   |   |   |    | Port N | umbei | r  |    |    |    |    |               |        |  |  |  |  |  |
|-----|---|---|---|---|----|--------|-------|----|----|----|----|----|---------------|--------|--|--|--|--|--|
| VID | 2 | 4 | 6 | 8 | 10 | 12     | 14    | 16 | 18 | 20 | 22 | 24 | Elapsed Time  | Status |  |  |  |  |  |
|     | 1 | 3 | 5 | 7 | 9  | 11     | 13    | 15 | 17 | 19 | 21 | 23 | Lidpood millo |        |  |  |  |  |  |
| 22  | - | - | - | - | -  | -      | -     | -  | -  | -  | -  | Т  | 5:14:02       | Static |  |  |  |  |  |
| 22  | - | - | - | - | -  | -      | -     | -  | -  | -  | -  | -  |               |        |  |  |  |  |  |

#### 第二部分:設定 VLAN IP 介面

點選**Basic Settings** > **IP Setup**,設定VLAN 10、VLAN 20和VLAN 22之IP界面,設定方式如以下步驟:

**步驟一**:輸入 VLAN 10 的介面 IP 位址以及子網路遮罩, VID 請輸入"10" (與 第一部分步驟二的 VLAN Group ID 相同),完成後請點選 Add 新增

| ZyXEL                |              |              |               |            |     | Save   |
|----------------------|--------------|--------------|---------------|------------|-----|--------|
| MENU                 |              |              |               |            |     |        |
| Basic Setting        |              |              |               |            |     |        |
| Advanced Application |              |              | Apply Ca      | ancel      |     |        |
| IP Application       |              |              |               |            |     |        |
| Management           | IP Interface |              |               |            |     |        |
|                      | IF           | Address      | 192.168.10.1  |            |     |        |
| System Info          | IP S         | ubnet Mask   | 255.255.255.0 |            |     |        |
| General Setup        |              | VID          | 10            |            |     |        |
| Switch Setup         |              | 110          |               |            |     |        |
| Port Setup           |              |              |               |            |     |        |
|                      |              |              | Add Car       | ncel       |     |        |
|                      | Index        | IP Address   | ID S          | ubnet Mask | VID | Delete |
|                      | 1            | 192.168.1.1  | 255           | 255.255.0  | 1   |        |
|                      | 2            | 192.168.10.1 | 255           | .255.255.0 | 10  |        |
|                      | 3            | 192.168.20.1 | 255           | .255.255.0 | 20  |        |
|                      | 4            | 192.168.22.1 | 255           | .255.255.0 | 22  |        |
|                      |              |              |               |            |     |        |
|                      |              |              | Delete        | ancel      |     |        |

#### 步驟二:新增 VLAN 20、22 的介面 IP 位址(同上一步驟)

| ZvXEL                |                |              |               |               |     |        |  |  |
|----------------------|----------------|--------------|---------------|---------------|-----|--------|--|--|
|                      |                |              |               |               |     | 🖹 Save |  |  |
| MENU                 |                |              |               |               |     |        |  |  |
| Basic Setting        |                |              |               |               |     |        |  |  |
| Advanced Application |                |              | Apply         | Cancel        |     |        |  |  |
| IP Application       |                |              |               |               |     |        |  |  |
| Management           | IP Interface   |              |               |               |     |        |  |  |
|                      | IP Address 1   |              | 192.168.20.1  |               |     |        |  |  |
| System Info          | IP Subnet Mask |              | 255.255.255.0 | 255.255.255.0 |     |        |  |  |
| General Setup        |                | VID          |               |               |     |        |  |  |
| Switch Setup         |                |              |               |               |     |        |  |  |
| IP Setup             |                |              | $\frown$      |               |     |        |  |  |
| Pon Selup            |                |              | Add           | Cancel        |     |        |  |  |
|                      |                |              |               |               |     |        |  |  |
|                      | Index          | IP Address   | 1             | P Subnet Mask | VID | Delete |  |  |
|                      | 1              | 192.168.1.1  |               | 255.255.255.0 | 1   |        |  |  |
|                      | 2              | 192.168.10.1 |               | 255.255.255.0 | 10  |        |  |  |
|                      | 3              | 192.168.20.1 |               | 255.255.255.0 | 20  |        |  |  |
|                      | 4              | 192.168.22.1 |               | 255.255.255.0 | 22  |        |  |  |
|                      |                |              |               |               |     |        |  |  |
|                      |                |              | Delete        | Cancel        |     |        |  |  |

#### 第三部分:啟用 IGMP

點選 IP Application > IGMP。由於 GS-4024 當作多點廣播路由器(Multicast Router),您必須要在多點廣播界面(VLAN 10)啟用 IGMP。至於啟用哪種版本 IGMP 端看多媒體伺服器的多媒體軟體而定。設定方式如以下步驟:

**步驟一**:請勾選 Active 啟用 IGMP,然後在 unknown Multicast Frame 點選 Drop,防止未知流量佔用頻寬。另外在 VLAN 10(192.168.10.1/24)介面 點選啟用 IGMP-v3,最後點選 Apply 進行套用

| ZvXEL                |          |                     |             |         |                         |
|----------------------|----------|---------------------|-------------|---------|-------------------------|
|                      |          |                     |             |         | 🗉 Save                  |
| MENU                 |          |                     |             |         |                         |
| Basic Setting        | C 🥥 IGMP |                     |             |         |                         |
| Advanced Application |          | Active              |             |         |                         |
| IP Application       | Unkn     | own Multicast Frame | O Flooding  | Drop    |                         |
| Management           |          |                     |             |         |                         |
|                      |          |                     |             |         |                         |
| Static Routing       | Index    | Network             |             | Version |                         |
| RIP                  | 1        | 192.168.1.1/24      |             | None 🔽  |                         |
| OSPF                 | 2        | 192.168.10.1/24     |             | IGMP-v3 |                         |
| IGMP<br>DVMRP        | 3        | 192.168.20.1/24     |             | None 🔽  |                         |
| IP Multicast         | 4        | 192.168.22.1/24     |             | None 🔽  | .1000311000311000311000 |
| DiffServ             |          |                     |             |         |                         |
| DHCP                 |          | 6                   |             |         |                         |
| VRRP                 |          | A                   | oply Cancel |         |                         |
|                      |          |                     |             |         |                         |

以上完成多點廣播路由器(Multicast Router)GS-4024 所有設定

#### 交換器 ES-3124 組態設定

#### 第一部分:設定多點廣播(Multicast)

點選 Advanced Application > Multicast,設定開啟 IGMP Snooping 功能與 MVR 功能,並也設定 Multicast 群組,設定方式如以下步驟:

步驟一:點選 Multicast Setting 進行 Multicast 相關設定

| ZyXEL                   |                  |     |      |                   |
|-------------------------|------------------|-----|------|-------------------|
|                         |                  |     |      | 🗈 Sav             |
| MENU                    | Multicast Status |     |      | Multicast Sotting |
| Basic Setting           |                  | MID | Dert | Multicast Setting |
| Advanced Application    | Index            | VID | Ροπ  | Multicast Group   |
| IP Application          |                  |     |      |                   |
| Management              |                  |     |      |                   |
|                         |                  |     |      |                   |
| VLAN                    |                  |     |      |                   |
| Static MAC Forwarding   |                  |     |      |                   |
| Filtering               |                  |     |      |                   |
| Spanning Tree Protocol  |                  |     |      |                   |
| Bandwidth Control       |                  |     |      |                   |
| Broadcast Storm Control |                  |     |      |                   |
| Mirroring               |                  |     |      |                   |
| Link Aggregation        |                  |     |      |                   |
| Port Authentication     |                  |     |      |                   |
| Port Security           |                  |     |      |                   |
| Queuing Method          |                  |     |      |                   |
| Multicast               |                  |     |      |                   |

**步驟二**:在 IGMP Snooping 請勾選 Active,其餘欄位並無需進行變更。另外在 Unknown Multicast Frame 請點選 Drop,防止未知流量佔用頻寬,最後 點選 Apply 進行套用

|      |                         |               | Host Timeout    | 260                    |                   |
|------|-------------------------|---------------|-----------------|------------------------|-------------------|
|      | IGMP Snoop              | ing           | Leave Timeout   | 2                      |                   |
|      | m                       |               | 802.1p Priority | No-Change              |                   |
|      | IGMP Filtering          |               | Active          |                        |                   |
|      | Unknown Multicast Frame |               | Second Flooding | Orop                   |                   |
| Port | Immed, Leave            | Group Limited | Max Group Num.  | IGMP Filtering Profile | IGMP Querier Mode |
| *    |                         |               |                 | Default                | Auto 🔛            |
| 4    |                         |               | 0               | Default                | Auto              |

|               | Active        | <b>V</b> |  |
|---------------|---------------|----------|--|
|               | Host Timeout  | 260      |  |
| IGMP Snooping | Leave Timeout | 2        |  |

步驟四:請勾選 Active 啟用 MVR,並輸入其名稱,而在 Multicast VLAN ID 欄 位請填入與在多點廣播路由器(Multicast Router)GS-4024 上的多媒體伺 服器所在的 VLAN 相同。另外在 Mode 請選擇 Dynamic。
而依照第一頁拓墣需求,Host\_B 和 Host\_C 分別接在 ES-3124 的 Port 20 和 Port 22 進行 Multicast 流量接收,所以為其接收 Port(Receiver Port)。多媒體 檔案來源由 GS-4024 的 Port 10 傳遞至 Port 24,由 Port 24 再傳送至 ES-3124,所以 ES-3124 Port 24 為其來源 Port(Source Port)。但由於現今 Host\_B 和 Host\_C 與多媒體伺服器在各自網段,故來源 Port 必須加上 VLAN 標籤,所 以請在 Source Port 24 請勾選 Tagging,最後點選 Add 進行套用

| () M\             | /R              |             |         |               | Multicast Setting | Group Conf | iguratio   |
|-------------------|-----------------|-------------|---------|---------------|-------------------|------------|------------|
|                   | (               | Active      | V       |               |                   |            |            |
|                   | 1               | Name        | 10      |               |                   |            |            |
|                   | Multic          | ast VLAN ID | 10      |               |                   |            |            |
| +***())++***())++ | 802.1p Priority |             | 0       |               |                   |            |            |
|                   |                 | Mode        | ا 🕥     | Dynamic 🔘 Com | patible           |            |            |
| Po                | rt              | Source Port | Rece    | iver Port     | None              | Tagging    | 9          |
| *                 |                 |             | Source  | Port 🔽        |                   |            |            |
| 20                | )               | 0           |         | ۲             | 0                 |            |            |
| 21                | Ř.              | 0           |         | 0             | ۲                 |            |            |
| 22                | 2               | 0           |         | ۲             | 0                 |            |            |
| 23                | }               | 0           |         | 0             | ۲                 |            |            |
| 24                | l               | ۲           |         | 0             | 0                 |            | 0000000000 |
|                   |                 |             | F       | dd Cancel     |                   |            |            |
| VLAN              | Active          | Name        | Mode    | Source Port   | Receiver Po       | rt 802.1p  | Delete     |
|                   | Vee             | 10          | Dynamic | 24            | 20.22             | 0          |            |

### **步驟五**:完成上一步驟設定後,請點選同頁面的 Group Configuration 進入下個 設定頁面

| C 🕘 MVR 💦 🔪       | Multicast Setting Group Configuration |  |  |  |  |  |
|-------------------|---------------------------------------|--|--|--|--|--|
| Active            | V                                     |  |  |  |  |  |
| Name              | 10                                    |  |  |  |  |  |
| Multicast VLAN ID | 10                                    |  |  |  |  |  |
| 802.1p Priority   | 0 💟                                   |  |  |  |  |  |
| Mode              | Opnamic O Compatible                  |  |  |  |  |  |
|                   |                                       |  |  |  |  |  |

步驟六:在此頁面先行選擇 Multicast VLAN ID,例如先前步驟設定的 Multicast VLAN 10。另外 Multicast 群組範圍可為 224.0.1.0 至 238.255.255.255, 您可只設定此行即包括所有的 Multicast 群組;亦或是按照多媒體伺服器 上的 Multicast 群組來進行設定,例如此頁面中的兩群組: 229.1.1.1 與 230.0.0.0。最後點選 Add 進行套用

| 🍈 Grou      | p Configuration<br>Multicast VLAN ID |               | )           |                 |              |  |  |
|-------------|--------------------------------------|---------------|-------------|-----------------|--------------|--|--|
|             |                                      |               |             |                 |              |  |  |
|             | Name                                 | Start Ad      | Idress      | End A           | End Address  |  |  |
| all_r       | ragne                                | 224.0.1.0     |             | 238.255.255.255 |              |  |  |
|             |                                      | Add           | Cancel      |                 |              |  |  |
| MVLAN<br>10 | Name                                 | Start Address | End Address | Delete All      | Delete Group |  |  |
| 10          | 229.1.1.1                            | 229.1.1.1     | 229.1.1.1   |                 |              |  |  |
|             | 230.0.0.0                            | 230.0.0.0     | 230.0.0.0   |                 |              |  |  |
|             |                                      | Delete        | Cancel      |                 |              |  |  |

#### 第二部分:組態 VLAN

在設定之前,剛剛由 MVR 所設定的 Multicast VLAN 10 已存在,我們可先 行檢視,畫面如下:

| ZyXEL                                         |                                                 |              |                   | 🗉 Save 🙆 Status |
|-----------------------------------------------|-------------------------------------------------|--------------|-------------------|-----------------|
| MENO<br>Basic Setting<br>Advanced Application | <b>CONTRACT VLAN Statu</b><br>The Number of VLA | 15<br>AN = 2 | VLAN Port Setting | Static VLAN     |
| IP Application                                | Index                                           | VID          | Elapsed Time      | Status          |
| Management                                    | 1                                               | 1            | 3:57:17           | Static          |
|                                               | 2                                               | 10           | 4:03:26           | Other           |
| VLAN<br>Static MAC Forwarding<br>Filtering    |                                                 |              |                   |                 |

#### 而該 Multicast VLAN 設定狀態如下:

|     |   |   |   |   |    | Por | t Num | ber |    |    |    |    |    |              |          |  |  |  |  |
|-----|---|---|---|---|----|-----|-------|-----|----|----|----|----|----|--------------|----------|--|--|--|--|
| VID | 2 | 4 | 6 | 8 | 10 | 12  | 14    | 16  | 18 | 20 | 22 | 24 | 26 | Elapsed Time | e Status |  |  |  |  |
|     | 1 | 3 | 5 | 7 | 9  | 11  | 13    | 15  | 17 | 19 | 21 | 23 | 25 |              |          |  |  |  |  |
| 10  | - | - | - | - | -  | -   | -     | -   | -  | U  | U  | Т  | -  | 4:06:44      | Other    |  |  |  |  |
| 10  | - | - | - | - | -  | -   | -     | -   | -  | -  | -  | -  | -  | 4.00.14      | Other    |  |  |  |  |

此畫面即呼應第九頁 MVR 設定之來源 Port 與接收 Port: Port 20、Port 22 為接收 Port、Port 24 為帶 Tag 的來源 Port。

開始新增 Host\_B 和 Host\_C 所在的 VLAN 20 和 VLAN 22,點選 Advanced Application > VLAN > Static VLAN,設定方式如以下步驟:

步驟一:點選 Static VLAN 進行 VLAN 新增(在此以新增 VLAN 20 為例)

| ZyXEL                                         |                                       |     |                   | 🗉 Save 🖻 Status |
|-----------------------------------------------|---------------------------------------|-----|-------------------|-----------------|
| MENU<br>Basic Setting<br>Advanced Application | VLAN Status<br>The Number of VLAN = 1 |     | VLAN Port Setting | Static VLAN     |
| IP Application                                | Index                                 | VID | Elapsed Time      | Status          |
| Management                                    | 1                                     | 1   | 1:13:16           | Static          |
| MLAN<br>Static MAC Forwarding<br>Filtering    |                                       |     |                   |                 |
| Spanning Tree Protocol                        |                                       |     |                   |                 |
| Broadcast Storm Control                       |                                       |     |                   |                 |
| Mirroring<br>Link Aggregation                 |                                       |     |                   |                 |
| Port Authentication                           |                                       |     |                   |                 |

**步驟二**:請勾選 Active,並輸入 VLAN 的名稱,然後輸入 VLAN Group ID,然 後再將 port 20 歸屬為 VLAN 20(點選 Fixed),並選擇 Untag;將 port 24 歸屬為 VLAN 20(點選 Fixed),並選擇 tag,最後點選 Add 進行新增

|      | ACTIVE        |         |             |              |
|------|---------------|---------|-------------|--------------|
|      | Name          |         | host_B      |              |
|      | VLAN Group ID |         | 20          |              |
| Port |               | Contro  | 4           | Tagging      |
| *    |               | Normal  | ~           | 🗹 Tx Tagging |
| 20   | O Normal      | Fixed   | O Forbidden | 🗌 Tx Tagging |
| 21   | Normal        | Fixed   | O Forbidden | 🔲 Tx Tagging |
| 22   | Normal        | O Fixed | 🔘 Forbidden | 🔲 Tx Tagging |
| 23   | Normal        | O Fixed | O Forbidden | 🔲 Tx Taggir  |
| 24   | O Normal      | Fixed   | 🔘 Forbidden | 🗹 Tx Tagging |
|      |               | Add C:  | ancel Clear |              |
| VID  | Active        |         | Name        | Delete       |
| 1    | Yes           |         | 1           |              |
| 20   | Yes           |         | host_B      |              |
| 22   | Yes           |         | host_C      |              |
|      |               |         |             |              |

| 步驟三:點選    | VLAN 1,準 | 備將其 port | 20、22 從該 VLAN | 1 中移除        |
|-----------|----------|----------|---------------|--------------|
| 23        | Normal   | O Fixed  | Forbidden     | 🔲 Tx Tagging |
| 24        | O Normal | Fixed    | O Forbidden   | 🗹 Tx Tagging |
|           |          | Add Car  | Clear         |              |
| VID       | Active   |          | Name          | Delete       |
|           | Yes      |          | 1             |              |
| 10 00     | Yes      |          | server        |              |
| <u>20</u> | Yes      |          | host_B        |              |
| <u>22</u> | Yes      |          | host_C        |              |
|           |          |          |               |              |
|           |          | Delete   | Cancel        |              |

# **步驟四**:選擇 port20、22,並選擇「Normal」將其從 VLAN 1 中移除,最後點 選 Add 進行套用

| ging      |
|-----------|
| Taggin    |
| Taggin    |
| Taggin    |
| Taggin    |
| Taggin    |
|           |
| te        |
|           |
|           |
| oursenue. |
| te        |

#### 步驟五:選擇 VLAN Port Setting,進行 PVID 設定

| ZyXEL                                         |                                    |     |                   | 🖹 Save 🕅 St | atus |
|-----------------------------------------------|------------------------------------|-----|-------------------|-------------|------|
| MENO<br>Basic Setting<br>Advanced Application | VLAN Status The Number of VLAN = 4 |     | VLAN Port Setting | Static VLAN |      |
| IP Application                                | Index                              | VID | Elapsed Time      | Status      |      |
| Management                                    | 1                                  | 1   | 4:40:57           | Static      |      |
|                                               | 2                                  | 10  | 4:40:57           | Static      |      |
| VLAN                                          | <u>3</u>                           | 20  | 4:40:57           | Static      |      |
| Static MAC Forwarding                         | 4                                  | 22  | 4:40:57           | Static      |      |
| Filtering                                     |                                    |     |                   |             |      |
| Spanning Tree Protocol                        |                                    |     |                   |             |      |
| Bandwidth Control                             |                                    |     |                   |             |      |
| Broadcast Storm Control                       |                                    |     |                   |             |      |

**步驟**六:將 port 20 的 PVID 輸入為 20、port 22 的 PVID 輸入為 22 (此設定與步驟二的 VLAN Group ID 相同),並點選 Apply 進行套用

| Port is | olation |     | 0)41110)41110)41110)411 |            | miohmiohmiohmii | 9+            |
|---------|---------|-----|-------------------------|------------|-----------------|---------------|
| Ingres  | s Check |     |                         |            |                 |               |
| Port    | P       | /ID | GVRP                    | Acceptable | Frame Type      | VLAN Trunking |
| *       |         |     |                         | All        |                 |               |
| 20      | 20      |     |                         | All        | ~               |               |
| 21      | 1       |     |                         | All        |                 |               |
| 22      | 22      |     |                         | All        |                 |               |

\* 依照上述完成 Host\_B 和 Host\_C 的 VLAN 設定後,兩 VLAN 狀態如下:

|     |   | Port Number |   |   |    |    |    |    |    |    |    |    |    |              |        |
|-----|---|-------------|---|---|----|----|----|----|----|----|----|----|----|--------------|--------|
| VID | 2 | 4           | 6 | 8 | 10 | 12 | 14 | 16 | 18 | 20 | 22 | 24 | 26 | Elapsed Time | Status |
|     | 1 | 3           | 5 | 7 | 9  | 11 | 13 | 15 | 17 | 19 | 21 | 23 | 25 |              |        |
| 20  | - | -           | - | - | -  | -  | -  | -  | -  | U  | -  | Т  | -  | 0.24.06      | Statia |
| 20  | - | -           | - | - | -  | -  | -  | -  | -  | -  | -  | -  | -  | 0.34.00      | Static |

|     |   | Port Number |   |   |    |    |    |    |    |    |    |    |    |              |        |
|-----|---|-------------|---|---|----|----|----|----|----|----|----|----|----|--------------|--------|
| VID | 2 | 4           | 6 | 8 | 10 | 12 | 14 | 16 | 18 | 20 | 22 | 24 | 26 | Elapsed Time | Status |
|     | 1 | 3           | 5 | 7 | 9  | 11 | 13 | 15 | 17 | 19 | 21 | 23 | 25 |              |        |
| 22  | - | -           | - | - | -  | -  | -  | -  | -  | -  | U  | Т  | -  | 0-24-45      | Statia |
|     | - | -           | - | - | -  | -  | -  | -  | -  | -  | -  | -  | -  | 0.34.15      | Static |

#### 第三部分:進行驗證

當多點廣播伺服器(Multicast Server)的多媒體串流(Multicast Stream)在網路 上發送時,Host\_B與Host\_C欲觀看其多媒體串流,則兩Hosts選擇任一個頻道 時,PC會立即發送IGMP的Report訊息給ES-3124去加入該頻道的多點廣播群 組(Multicast Group)。

而在 ES-3124 的 WebGUI 管理介面,我們可點選 Advanced Application > Multicast 進行觀看(如下圖),若該頁面有成功顯示 Host\_B 與 Host\_C 的連接 Ports 與所加入的多點廣播群組(Multicast Group),則代表前述設定正確,並使得兩 Hosts 成功接收欲觀賞之多媒體串流。

| ZvXEL                   |       |      |      |                   |
|-------------------------|-------|------|------|-------------------|
|                         |       |      |      | 🗈 Sav             |
| MENU                    |       |      |      | Multi-est Catting |
| Basic Setting           |       | 1/10 | 5.4  | Mutucasi Setting  |
| Advanced Application    | Index | VID  | Port | Multicast Group   |
| IP Application          | 1     | 10   | 20   | 230.0.0           |
| Managamant              | 2     | 10   | 22   | 229.1.1.1         |
| management              |       |      |      |                   |
|                         |       |      |      |                   |
| VLAN                    |       |      |      |                   |
| Static MAC Forwarding   |       |      |      |                   |
| Filtering               |       |      |      |                   |
| Spanning Tree Protocol  |       |      |      |                   |
| Bandwidth Control       |       |      |      |                   |
| Broadcast Storm Control |       |      |      |                   |
| Mirroring               |       |      |      |                   |
| Link Aggregation        |       |      |      |                   |
| Port Authentication     |       |      |      |                   |
| Port Security           |       |      |      |                   |
| Queuing Method          |       |      |      |                   |
| Multicast               |       |      |      |                   |

另外我們也可使用 CLI(Command Line Interface)方式進行相關資訊查詢,下 圖為 ES-3124 的相關指令查詢與所顯示之訊息。

| C)<br>E: | opvrigh<br>S-3124 a<br>Multica | t (c) 1<br># show<br>ast Sta | 1994 - 2<br>multica:<br>atus | 007 ZyXEL Communica<br>st 🚽        | ations Com     | <sup></sup> 指令                  |  |
|----------|--------------------------------|------------------------------|------------------------------|------------------------------------|----------------|---------------------------------|--|
|          | Index                          | VID                          | Port                         | Multicast Group                    | Timeout        | t                               |  |
|          | <br>1<br>2                     | <br>10<br>10                 | <br>20<br>22                 | 230.0.0.0<br>229.1.1.1             | <br>3<br>254   | -                               |  |
|          | -<br>3<br>4                    | 10<br>20                     | 24<br>20                     | 239.255.255.250<br>239.255.255.250 | 256<br>246     |                                 |  |
| E        | 5<br>S-3124 (                  | 22<br># show                 | 22<br>mvr 🔶                  | 239.255.255.250                    | 254            | 指令                              |  |
|          | MUITIC                         | ast við                      | an Regis                     | tration Status                     |                |                                 |  |
|          | MVLAN:<br>Name                 | 10                           | Active:<br>Source 1          | Yes Mode: Dynam<br>Port            | nic 802<br>Rec | 2.1p Priority: O<br>ceiver Port |  |
|          | 10                             |                              | 24                           |                                    | 20,            | ,22                             |  |

同樣,我們也可在充當多點廣播路由器(Multicast Router)的 GS-4024 下達相關 指令進行查詢,相關指令與所顯示之訊息如下圖所示:

| Copyright (c) 1994 - 2                                                   | 2007 ZyXEL                             | Communic                      | cations Corp.                          |                   |            |
|--------------------------------------------------------------------------|----------------------------------------|-------------------------------|----------------------------------------|-------------------|------------|
| GS-4024# show ip igmp                                                    | group < 🗕                              |                               | <u>1</u>                               |                   |            |
| Interface: 192.168.1                                                     | 10.1/24                                |                               |                                        |                   |            |
| Multicast-Group Po                                                       | ort Timer 1                            | Mode S                        | Source-List                            | v1/v2             | Host-Timer |
| 229.1.1.1 24<br>230.0.0.0 24<br>239.255.255.250 10                       | 4 2<br>4 242<br>) 213                  | EXCLUDE<br>EXCLUDE<br>EXCLUDE | <pre>{null} {null} {null} {null}</pre> | 0/0<br>0/0<br>0/0 |            |
| GS-4024# show ip igmp<br>Unknown Multicast Tr<br>Multicast-Group Sou<br> | multicast<br>raffic:<br>urce-Addre     | ss VLAM                       | N Interface                            | — 指令<br>Age       |            |
| Known Multicast Traf<br>Multicast-Group Sou                              | fic:<br>urce-Addre                     | ss VLAM                       | N Interface                            |                   |            |
| 229.1.1.1 192<br>230.0.0.0 192<br>Total number of mult<br>GS-4024#       | 2.168.10.1<br>2.168.10.1<br>cicast tra | 00 10<br>00 10<br>ffic: 2     | 192.168.10.1/2<br>192.168.10.1/2       | 4                 |            |